# 3次元点群データ共有プラットフォーム BIM/CIM 成果の重ね合わせ マニュアル(案)

# 令和5年12月

## 中国地方整備局

### 【改訂履歴】

| 日付      | 名称                         | 備考 |
|---------|----------------------------|----|
| 令和5年12月 | 3次元点群データ共有プラットフォーム         |    |
|         | BIM/CIM 成果の重ね合わせ マニュアル (案) |    |
|         | 令和5年12月                    |    |

## 3次元点群データ共有プラットフォーム BIM/CIM成果の重ね合わせ マニュアル(案)

## 目次

| 1. | 概要                                  | . 1 |
|----|-------------------------------------|-----|
| 2. | 操作手順                                | . 2 |
| -  | 1)点群データのダウンロード                      | . 2 |
| -  | 2)BIM/CIM 成果のダウンロード                 | . 8 |
| :  | 3)V-nasClair を利用した BIM/CIM 成果の重ね合わせ | 12  |

#### 1. 概要

点群データと BIM/CIM 成果の重ね合わせ手順を記します。本手順では本システムからダウ ンロード可能な点群データと、国土交通データプラットフォームなどからダウンロードした BIM/CIM 成果と、国交省で導入済みの有料ソフトウェアである V-nasClair を使用します。 手順は、以下の通りです。

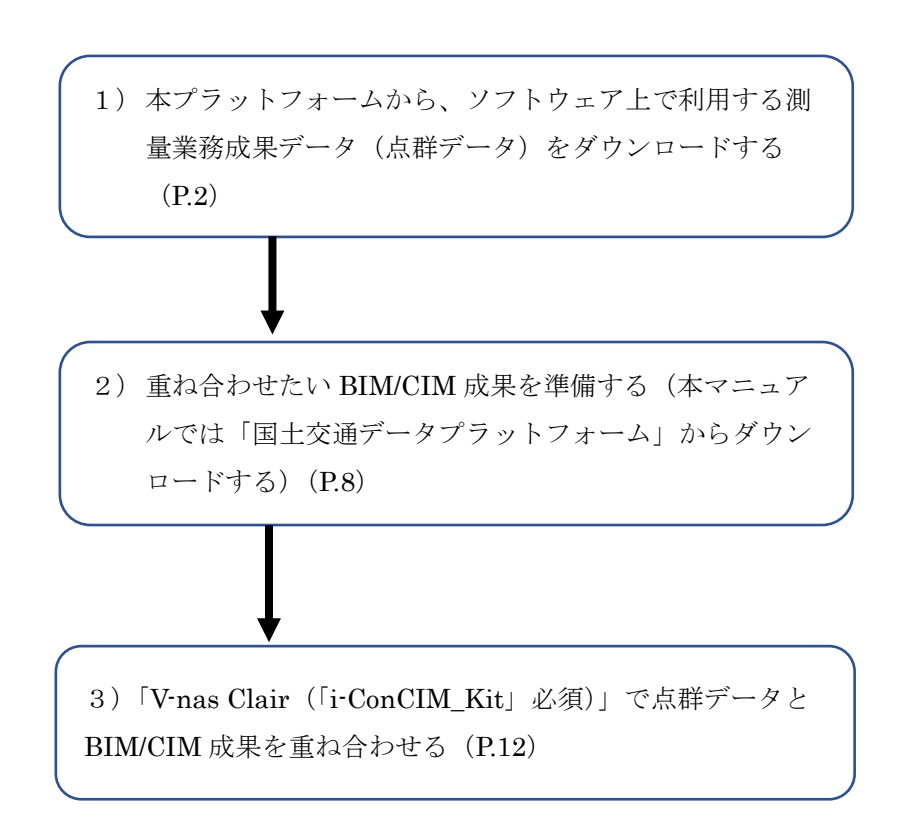

次のページより、詳細な操作手順を記載します。

#### 2. 操作手順

【事前準備】

本プラットフォームからのデータのダウンロードには、アカウントの登録が必要である ため、事前に運営管理者(中国地方整備局 企画部企画課(082-221-9231)) まで連絡し、アカウントの発行を依頼してください。

- 1) 点群データのダウンロード
  - (ア)本プラットフォームから、測量業務成果の一つである点群データをダウンロードする ため、以下の URL ヘアクセスします。
     <u>https://www.3dpcp.cgr.mlit.go.jp/</u>
  - (イ)「地図から探す」または「詳細条件から探す」から、ダウンロードしたいデータを検索 します(本マニュアルでは、「地図から探す」で進めます)。

| <u>e</u> | 中国地方整体 | <b>萹局 3次元点</b> | 群データ共有プラットフ | <u>ォー</u> ム | Тор | 詳細検索 | 地図           | 使い方 | よくある<br>質問 | 注意<br>事項 | 関連<br>情報 |
|----------|--------|----------------|-------------|-------------|-----|------|--------------|-----|------------|----------|----------|
| _        |        | 3次             | 元点群データ(航空レー | ザ測量デ-       | -9  | 点群デー | - <b>夕</b> ) |     |            |          |          |
|          | 1      |                | 地図から探す      |             | 詳約  | 田条件か | ら探           | đ   |            |          |          |
| L        |        |                |             |             |     |      |              |     |            |          |          |
|          | 使い     | ·方             | 注意事項        | 4           | くある | 5質問  |              |     | 関連情報       |          |          |
|          |        |                |             | らせ —        |     |      |              |     |            |          |          |

(ウ)マウスのスクロールで、任意の範囲を拡大表示します(本マニュアルでは赤枠の範囲 で、「広島県広島市安佐北区」の「南原ダム」付近の図郭を使用します)。

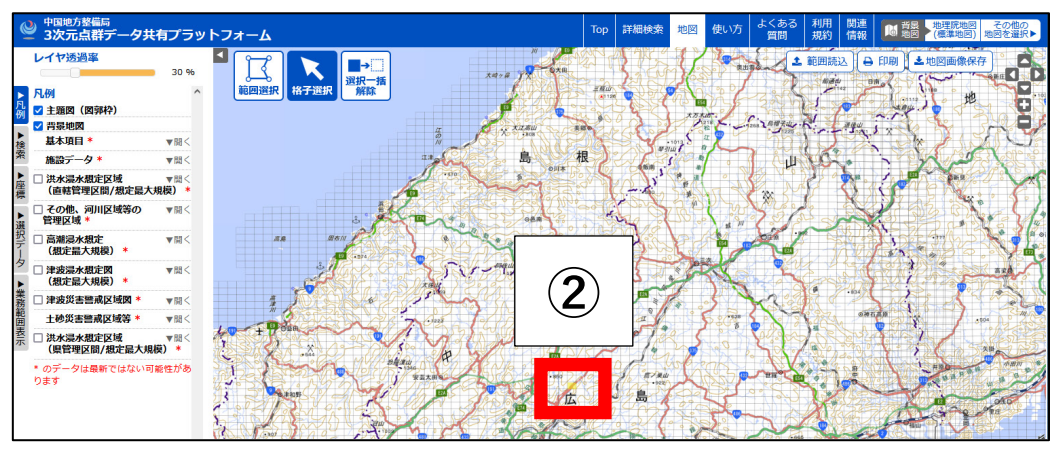

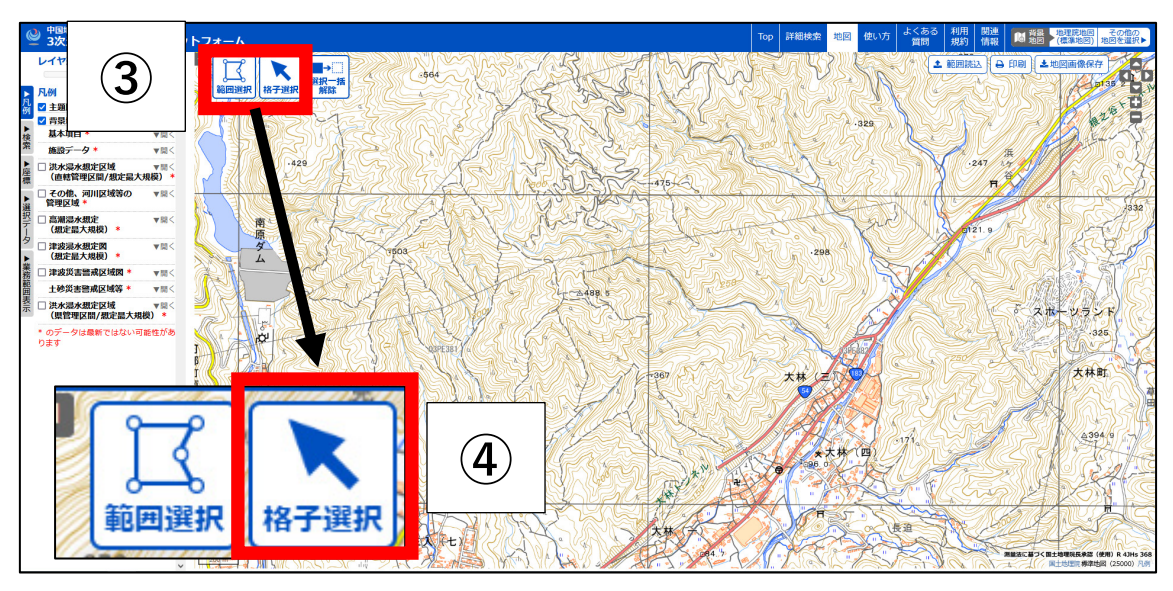

(エ)「範囲選択」や「格子選択」を押し、ダウンロードしたい図郭を選択できるようにします(本マニュアルでは「格子選択」で進めます)。

(オ)ダウンロードしたい図郭を選択し、対象の図郭が選択(黄色)されたことを確認し、その図郭番号を控えておきます(本マニュアルでは図郭番号「03PE382」を利用)。

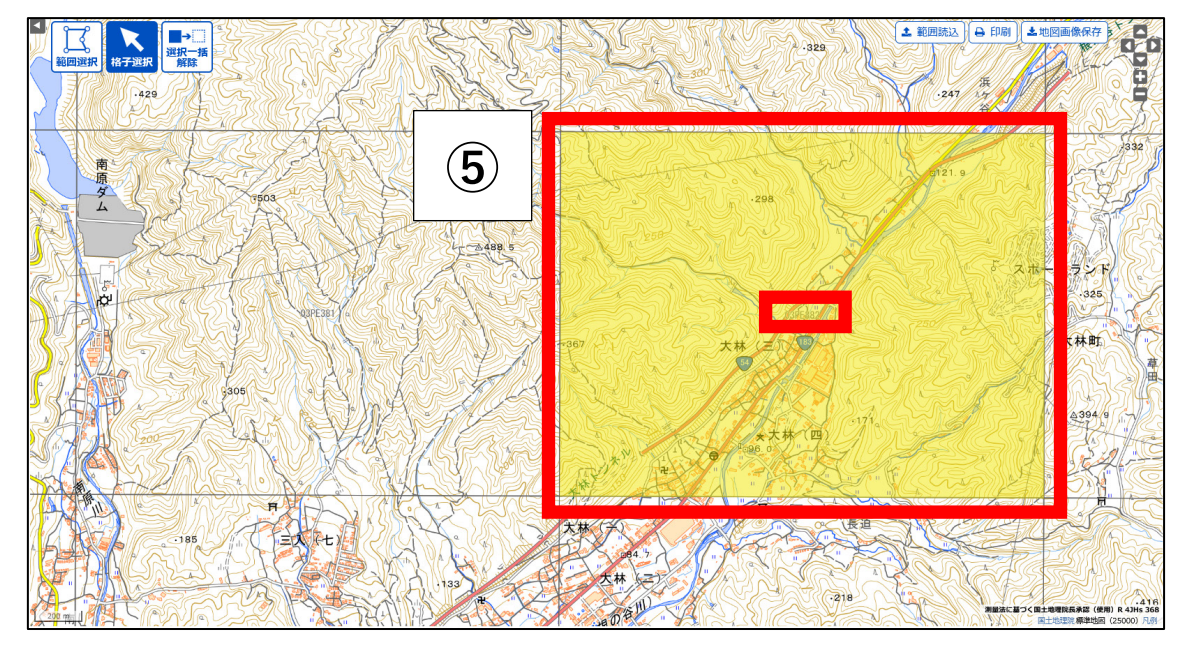

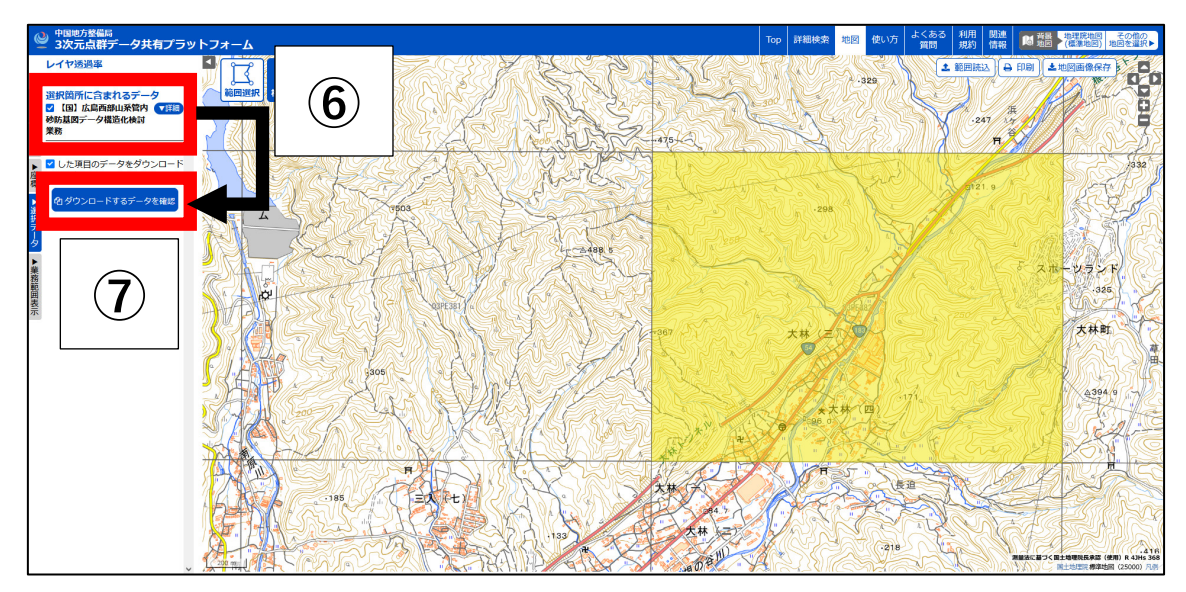

(カ)図郭選択後、画面左側にその図郭に含まれる業務データの一覧が表示されるため、任 意の業務名にチェックを入れ、「ダウンロードするデータを確認」を押します。

(キ)別ウィンドウもしくはタブが開き、対象業務でダウンロード可能なデータ種別が表示 されるので、ダウンロードしたいデータ種別にチェック(本手順では「グリッドデー タ」にチェック)を入れ、「ダウンロード可能容量」、「推定総容量」、「予想ダウンロー ド時間」などを確認の上、問題なければ「本システムの利用規約」を押します。

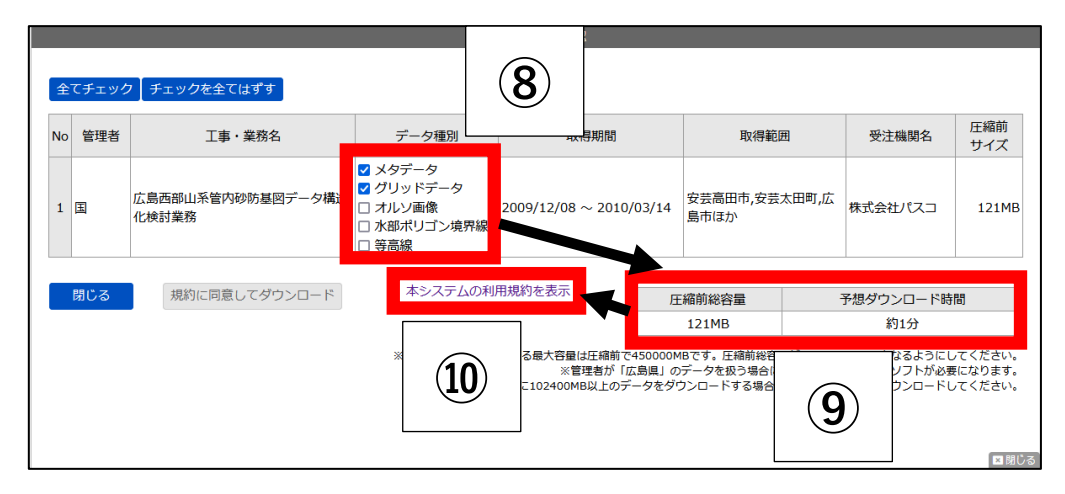

(ク)別ウィンドウもしくはタブが開き、「3次元点群データ共有プラットフォーム 利用規 約」が表示されるので、内容を確認の上、問題なければ、このウィンドウもしくはタブ を閉じます。

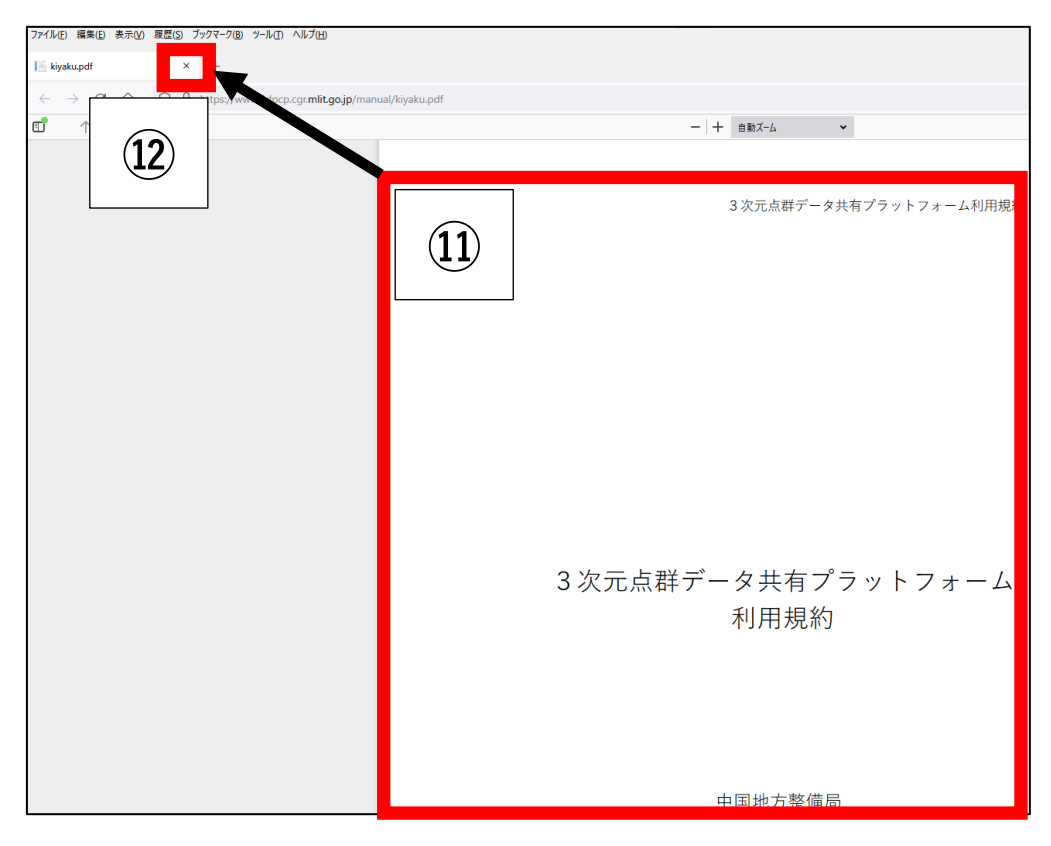

(ケ) (キ)の画面に戻り、「規約に同意してダウンロード」を押します。

|    |                                                                                                    |                            | 9                                                                                                   | ウンロード確認             |                                |                |      |                  |                   |
|----|----------------------------------------------------------------------------------------------------|----------------------------|----------------------------------------------------------------------------------------------------|---------------------|--------------------------------|----------------|------|------------------|-------------------|
| £  | てチェック                                                                                                    | 「チェックを全てはずす」               |                                                                                                    |                     |                                |                |      |                  |                   |
| No | 管理者                                                                                                    | 工事・業務名                     | データ種別                                                                                               | 取得期間                |                                | 取得範囲           |      | 受注機関名            | <u>圧縮前</u><br>サイズ |
| 1  | Ξ                                                                                                    | 広島西部山系管内砂防基図データ構造<br>化検討業務 | <ul> <li>✓ メタデータ</li> <li>✓ グリッドデータ</li> <li>□ オルソ画像</li> <li>□ 水部ポリゴン境界線</li> <li>□ 等高線</li> </ul> | 2009/12/08 ~ 2010/0 | 009/12/08 ~ 2010/03/14<br>島市ほか |                | 田町,広 | 株式会社パスコ          | 121MB             |
|    | 閉じる                                                                                                    | 規約に同意してダウンロード              | 本システムの利用                                                                                            | 用規約を表示              | 圧緩                             | 宿前総容量<br>121MB | 2    | 予想ダウンロード時<br>約1分 | 18<br>            |
|    | *1回でダウンロードできる最大容量は圧縮前で450000MBです。圧縮前総容量が450000MB以下となるようにしてください。<br>※管理者が「広島風」のデータを扱う場合には「7zip」等の専用のソフトが必要になります。<br>※一度に102400MB以上のデータをダウンロードする場合はFireFoxを使用してダウンロードしてください。 |                            |                                                                                                    |                     |                                |                |      |                  |                   |

(コ)発行されたアカウントの「ユーザーID」と「パスワード」をそれぞれ入力し、「ログイン」を押します。

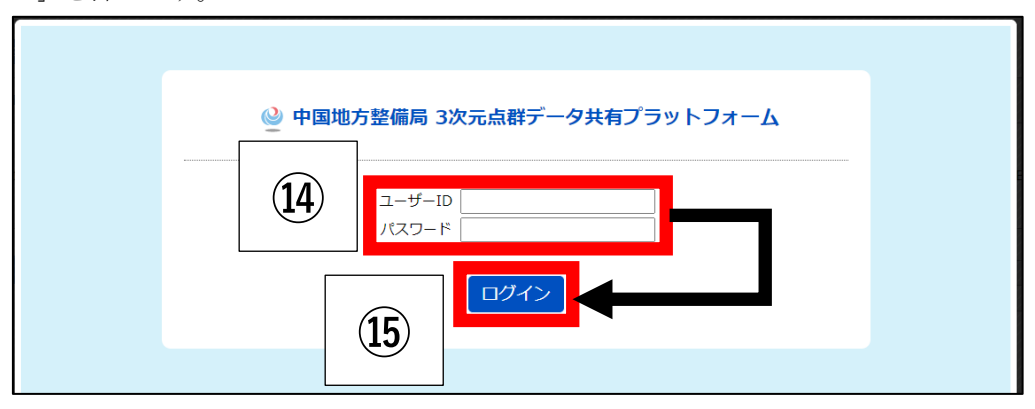

(サ) 選択したデータ種別をすべて一つの zip ファイルとするための処理が実行されます(処 理時間はデータの大きさによって異なります)。

|    |                            |                                                                                           | ダウンロ       | - ド確認           |               |           |             |               |
|----|----------------------------|-------------------------------------------------------------------------------------------|------------|-----------------|---------------|-----------|-------------|---------------|
| 全  | てチェック 【チェックを全てはずす 】        |                                                                                           |            |                 |               |           |             |               |
| No | 工事・業務名                     | データ種別                                                                                     |            | 取得期間            | E             | 取得範囲      | 受注機関名       | 推定サイズ<br>(MB) |
| 1  | 広島西部山系管内砂防基図データ構造化検<br>討業務 | <ul> <li>メタデータ</li> <li>グリッドデータ</li> <li>オルソ画像</li> <li>水部ポリゴン境界線</li> <li>学高線</li> </ul> | 2009/12/   | 08 ~ 2010/03/14 | 安芸高田市,:<br>ほか | 安芸太田町,広島市 | 株式会社パス<br>コ | 147MB         |
|    | 閉じる ダウンロード                 |                                                                                           |            | ダウンロード可         | J能容量          | 推定総容量     | 予想ダウン       | コード時間         |
|    |                            |                                                                                           |            | 22000M          | 1B            | 147MB     | 約1分         |               |
|    |                            | 6                                                                                         | <b>长</b> 日 | E縮中             |               |           |             | 国際            |
|    | (17)                       | デタ                                                                                        | うこ         | -□-             | ٦Ň            | ₽ ◀       |             |               |

(シ)ダウンロードしたファイルを任意の場所に保存します(パソコンの設定によっては、 本画面が出ない場合有り)。

| 3ddata20230208131812578.zip を開く               | × |
|-----------------------------------------------|---|
| 次のファイルを開こうとしています:                             |   |
| 3ddata20230208131812578.zip                   |   |
| ファイルの種類: Compressed (zipped) Folder (28.1 MB) |   |
| ファイルの場所: https://www.3dpcp.cgr.mlit.go.jp     |   |
| このファイルを Firefox がどのように処理するか選んでください            |   |
| ○ ノロクラムで開く(○): □ エクスノローラー (既定) 、              | ^ |
| ① ファイルを保存する(S)                                |   |
| □ 今後この種類のファイルは同様に処理する( <u>A</u> ) 18          |   |
| OK キャンセ                                       | L |

(ス) 図郭選択した図郭番号(例では「03PE382」)とダウンロードした対象データのファイ ル名が一緒であることを確認します。

| 3ddata20230925182839494 | > 3ddata > | D0002 > grid > 1mCSV | ~        | Q    | 1mCSVの検索    |
|-------------------------|------------|----------------------|----------|------|-------------|
| 名前                      | (10)       | 更新日時                 | 種類       |      | サイズ         |
| 📄 03pe382_1g.txt        | (19)       | 2023/09/25 18:28     | テキスト ドキ: | אעאב | 110, 105 KB |

1)の点群データのダウンロードは以上です。

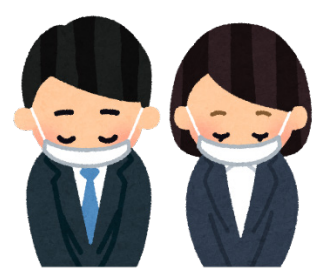

- 2) BIM/CIM 成果のダウンロード
  - (ア)1)でダウンロードした点群データに重ね合わせる BIM/CIM 成果データをダウンロードするため、国土交通データプラットフォームへアクセスします。
     https://www.mlit-data.jp/
  - (イ)「条件を指定してデータを探す」にて、以下の条件を設定し、「検索」を押します。
    - ·都道府県 : 広島県
    - ・フォーマット : IFC

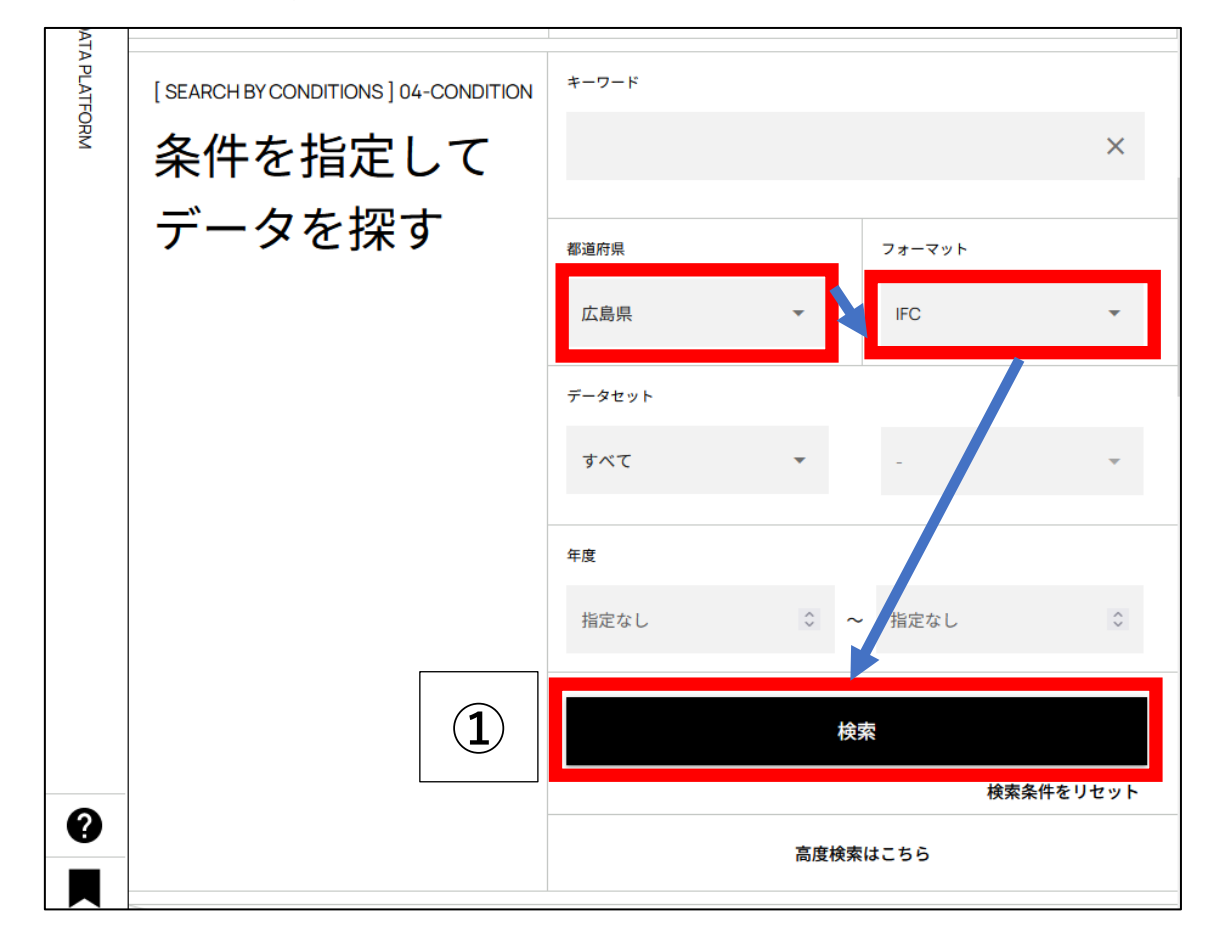

(ウ)検索条件にヒットしたデータが存在する地図範囲が画面右側、データー覧が画面左側 に表示します。今回は1)でダウンロードした「03PE382」の図郭の点群データに重 なる地点に登録されている、赤枠内のピンへ拡大します。

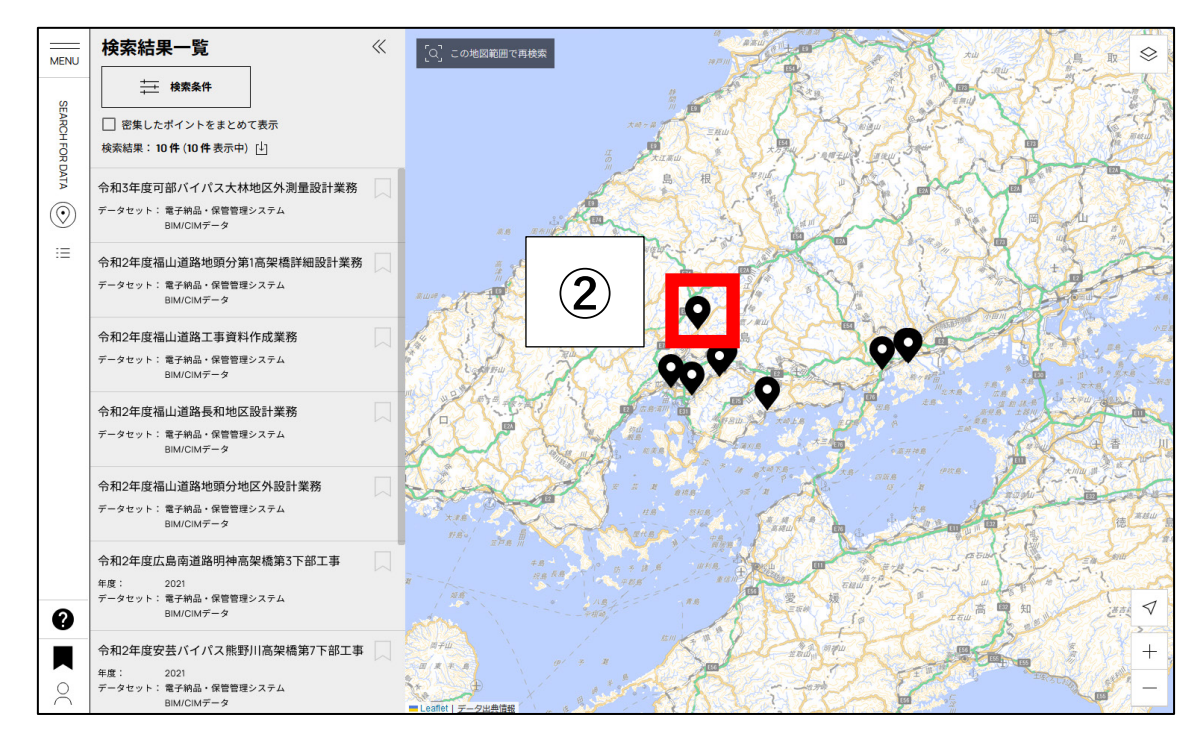

(エ)ダウンロード対象のピンをクリックすると、検索結果一覧の中の該当業務が選択され るので、その業務内の「.IFC.XML」を押します。

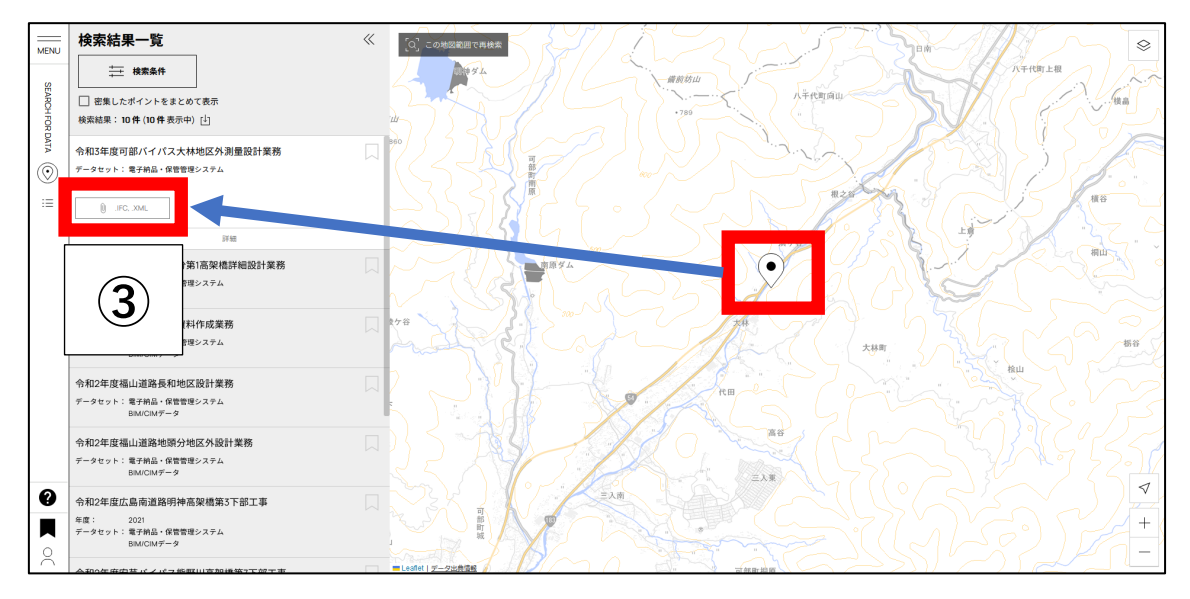

(オ)対象の業務からダウンロード可能なデータの一覧が表示するので、必要に応じて「プレビュー」ボタンでダウンロード対象の内容を確認し、問題なければ「.IFC」を押します(本マニュアルでは「/1/2(BD)/ICON/BIMCIM/BIMCIM\_MODEL/GEOLOGI CAL/可部バイパス大林地区-Borモデル・準3次元地盤モデル.ifc」を選択します)。

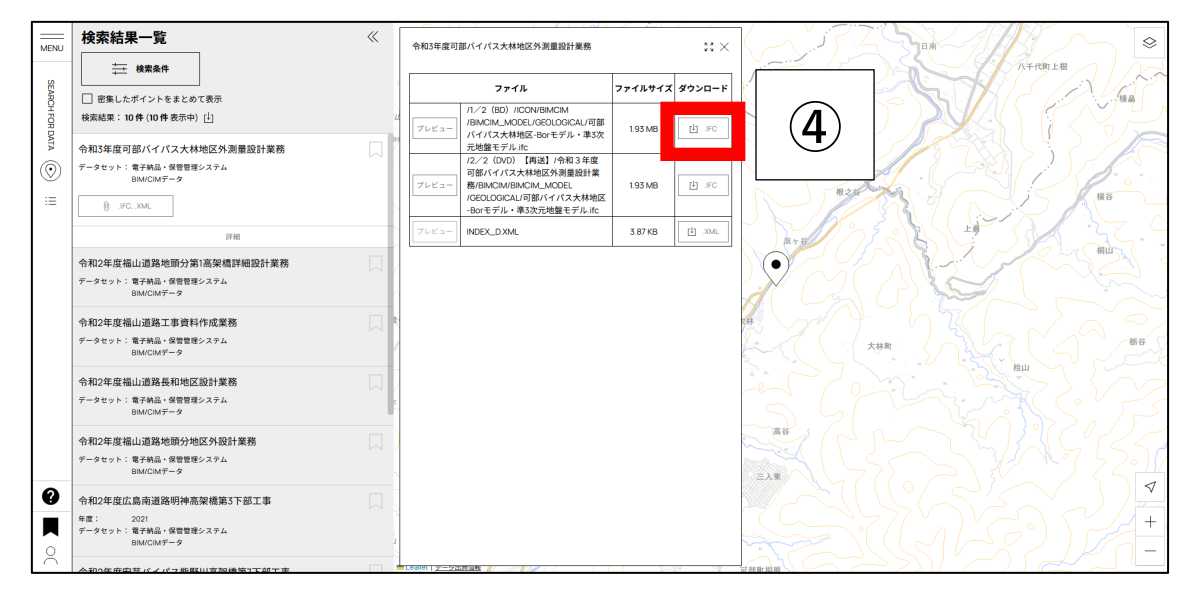

(カ)「ファイルを保存する」を選択し、「OK」を押し任意の場所に保存します。

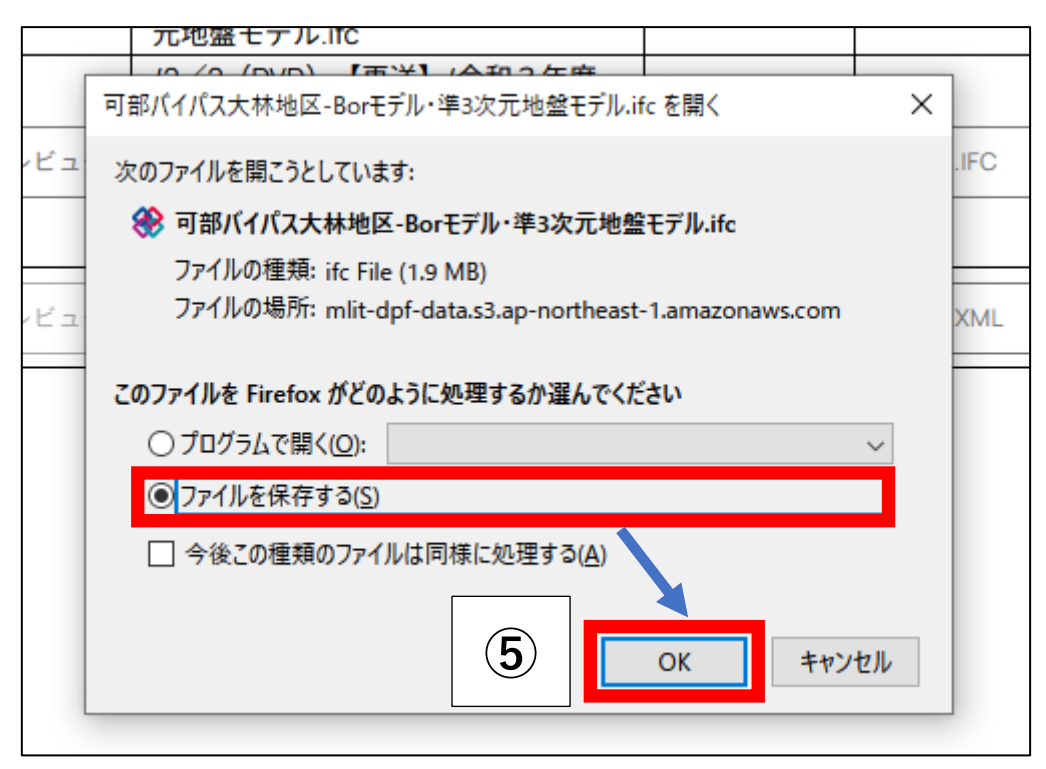

|    |         |                            |                  |   |                    | /0       |
|----|---------|----------------------------|------------------|---|--------------------|----------|
| ~~ | ⊽⁻っ ∖   | 03PE382_3ddata202309251828 | 39494 🗸 🗸        | ū |                    | م<br>ر   |
|    | 6       | ^                          | 更新日時             |   | 種類                 | サイズ      |
|    | Zddat   |                            | 2022/11/00 14:27 |   | ㅋㅋ/비 ㅋㅋ비 성         |          |
|    | 🛞 可部/   | 「イパス大林地区-Borモデル・…          | 2023/11/10 11:46 |   | IAI Industry Found | 1,978 KB |
|    | W 18.40 | ne.                        | 2023/03/23 10:00 |   | Armadsay Foundain  | 1,570 KB |

(キ) 選択したフォルダ内に、対象のデータが保存されていることを確認します。

2)の BIM/CIM 成果のダウンロードは以上です。

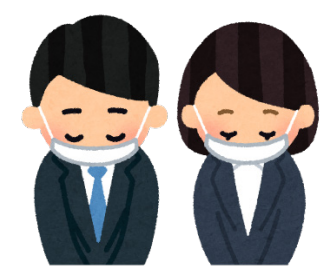

- 3) V-nasClair を利用した BIM/CIM 成果の重ね合わせ
  - (ア) デスクトップ上のショートカットや、プログラム一覧の中から「V-nasClair」を起動します。

|   | KTS V-nasClair 2022 x64 |            |
|---|-------------------------|------------|
|   | V-nasClair 2022 x64     |            |
| ÷ | ↓ V-nasClair 2022 マニュアル |            |
| Ċ | TS V-nasツール ~           | J          |
|   | 🛱 🔚 🍅 🥥 🚾 I             | <u>•</u> 4 |

(イ) 「レイヤテンプレートの選択」は、「キャンセル」を押します。

| 続 レイヤテンプレートの選択 - □                                                                                                    | ×     |
|----------------------------------------------------------------------------------------------------|-------|
| 新規物件の初期値を選択                                                                                                    |       |
| 初期値のレイヤ名 V-nasSTD                                                                                                    |       |
| フォルダ C:¥Users¥860033¥AppData¥Local¥KTS¥V-nasClair¥V-nasClair¥2021_x64¥Template                                                                                                    | s¥Lay |
| V-nasSTD<br>#発注者記入用レイヤ                                                                                                    | ^     |
| <ul> <li>■ ▲ NEXCO(JH)-CAD(こよる図面作成要領土木編-平成27年07月</li> <li>■ ▲ NEXCO(JH)-CAD(こよる図面作成要領土木編-平成29年09月</li> <li>■ ▲ NEXCO(JH)-III查等業務の電子納品要領図面作成編-平成25年07月</li> <li>■ ▲ NEXCO(JH)-III查等業務の電子納品要領土質地質調査編-平成25年07月</li> <li>■ ▲ NEXCO(JH)-III查等業務の電子納品要領土質地質調査編-平成27年07月</li> <li>■ ▲ NEXCO(JH)-III查等業務の電子納品要領土質地質調査編-平成27年07月</li> <li>■ ▲ NEXCO(JH)-III查等業務の電子納品要領</li> </ul> |       |
| ■                                                                                                    | ~     |
| <ul> <li>✓作図設定情報を反映する</li> <li>✓ファイル新規作成時にこのダイアログを表示する</li> </ul>                                                                                                    |       |
| OK キャンセル 詳細 ヘルプ                                                                                                    |       |

(ウ)「ホーム」タブを選択し、「スケール」を「1/2500」に設定します。

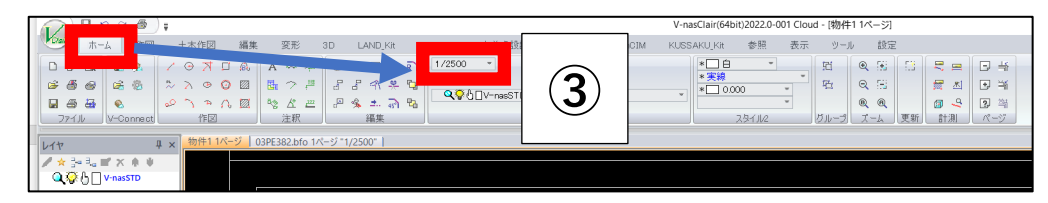

(エ)「レイヤ」欄の中の、「追加」を押します。

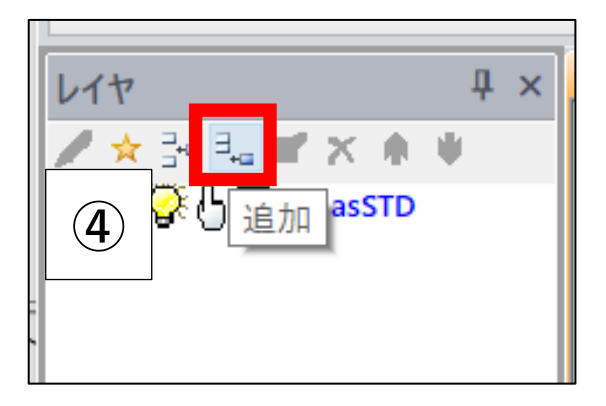

- (オ) 各項目を任意の値に設定し、「OK」を押す。本マニュアルでは、以下の通りとする。
  - ・レイヤ名 : 点群データ
  - 色 : 明灰

| レイヤの追加 |      |         |        |     | ×        |
|--------|------|---------|--------|-----|----------|
|        |      |         |        |     |          |
| レイヤ名   | 点群デ  | -9      |        | ОК  | <b>5</b> |
| コメント   |      |         |        | ノセル |          |
| 色      | ▋明灰  |         | ~      | ראר |          |
| 線種     | 実線   |         | $\sim$ | -   |          |
| 線幅     | 細線   | (0.130) | ~      |     |          |
|        |      |         |        |     |          |
|        | _    | _       |        |     |          |
| 表示     | ON ( | OFF     |        |     |          |
| 参照     | ON   |         |        |     |          |
| 編集     | ON   | OFF     |        |     |          |
|        |      |         |        |     |          |

(カ)「参照」タブの中の、「インポート-点群」を押します。

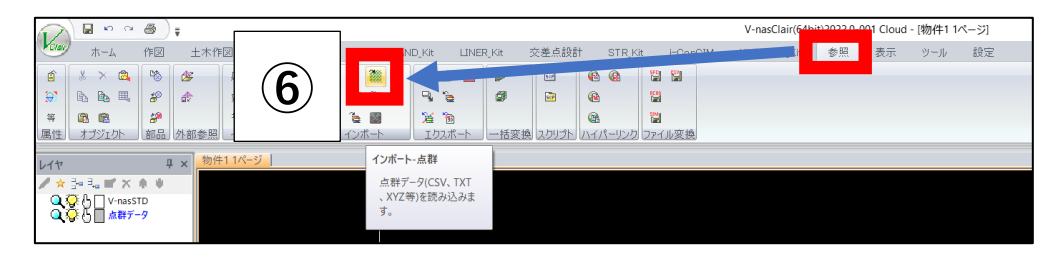

(キ)対象のファイルを選択し、「開く」を押します。

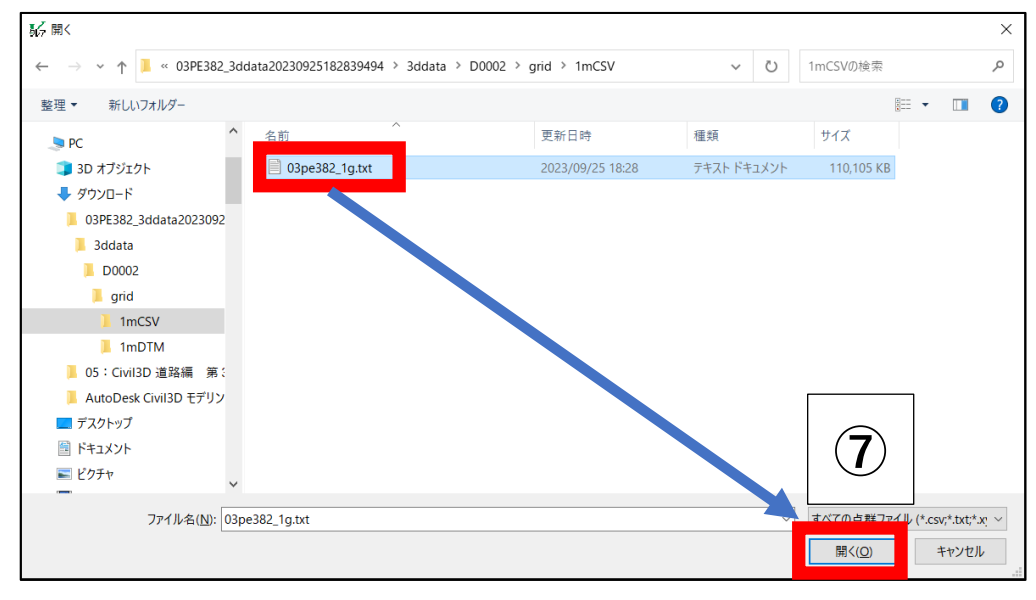

- (ク) V-nasClair が自動的に対象のファイルの中身を確認し、X,Y,Z 座標や色の値と思われ る列を読み取ります。本マニュアルでは、以下の通りに設定し、「OK」を押します。
  - ・読込対応列 X:3、Y:2、Z:4
  - ・座標系 : 「新たな座標系を生成する」-「測量座標系」

| 点群のインポート ×                                                                                                    |
|----------------------------------------------------------------------------------------------------|
| 読み込み開始 1                                                                                                    |
| ファイルプレビュ                                                                                                    |
|                                                                                                    |
| 1   1   34000.50   -159000.50   446.10   0<br>2   2   34001.50   -159000.50   446.20   0<br>3   3   34002.50   -159000.50   446.40   0 |
| 4   4   34003.50   -159000.50   446.50   0<br>5   5   34004.50   -159000.50   446.50   0                                               |
|                                                                                                    |
|                                                                                                    |
|                                                                                                    |
|                                                                                                    |
|                                                                                                    |
| 単位 色                                                                                                    |
| <ul> <li>● m</li> <li>● 作図設定の色を使用する</li> <li>○ <sup>¬</sup> - bo 会を使用する</li> </ul>                                                     |
| 0 mm 0 データの 色を 使用 9 る                                                                                                    |
|                                                                                                    |
| ○現在の座標系を使用する <                                                                                                    |
| <ul> <li>● 制たる圧張示で主成9 @</li> <li>○ 数学座標系</li> <li>● 測量座標系</li> </ul>                                                                   |
|                                                                                                    |
|                                                                                                    |
|                                                                                                    |

【注意点】 測量座標は、XとY座標が逆になるため「読み込み対応列」の設定には注 意してください。 (ケ)「基準点を指示してください。」に従い、図面上のどこでも良いので、任意の点を画面 にクリックします。

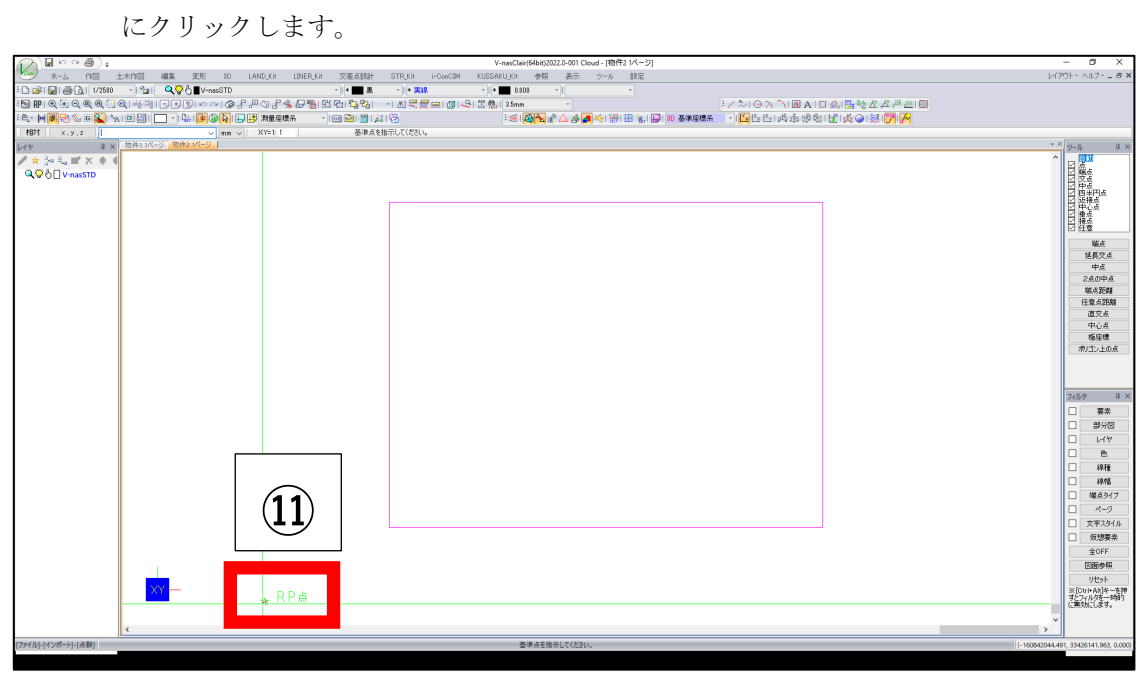

『注意点』

この時、新規ファイルタグ(今回は、物件2 1ページ)が表示されますが これは設定中のみ表示されるファイルなので、気にせず設定を進めて下さい。 最後、配置位置を決めるとこの新規ファイル(物件2 1ページ)は消えます。

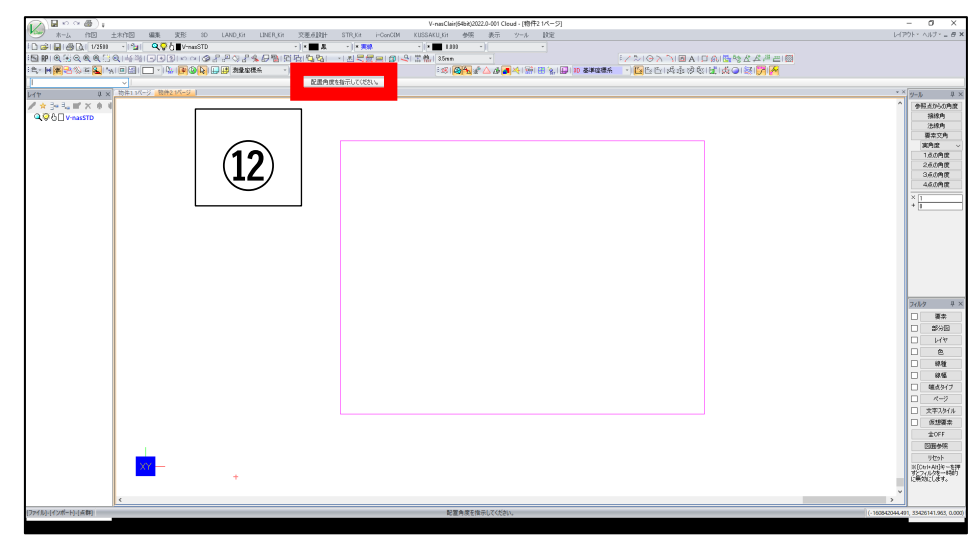

(コ) 「配置角度を指示してください」に従い、今回は角度を入れず Enter キーを押します。

(サ)「配置位置を指示してください。」に従い、図面上のどこでも良いので、任意の位置を クリックします。

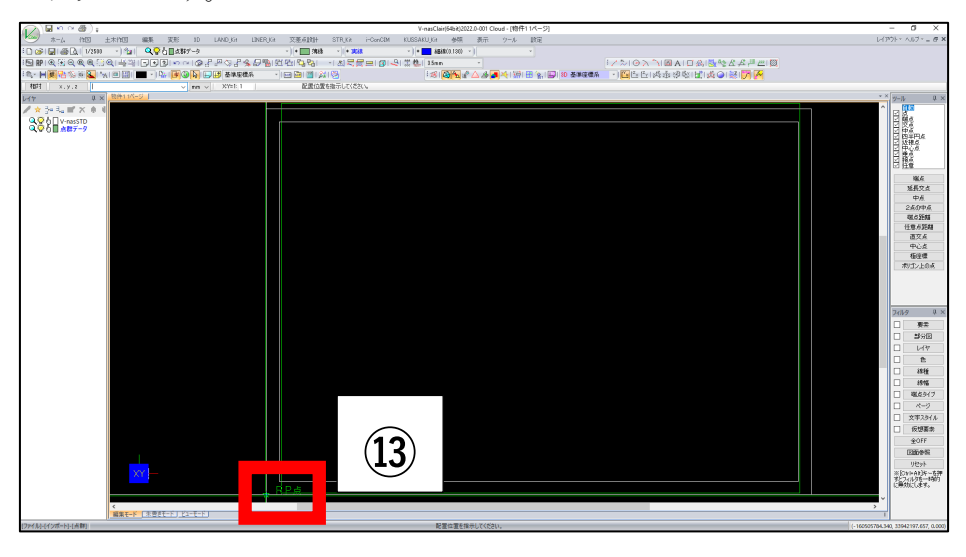

(シ) 画面上に点群データ(明灰の面)が表示した後、「ビューモード」を選択します。

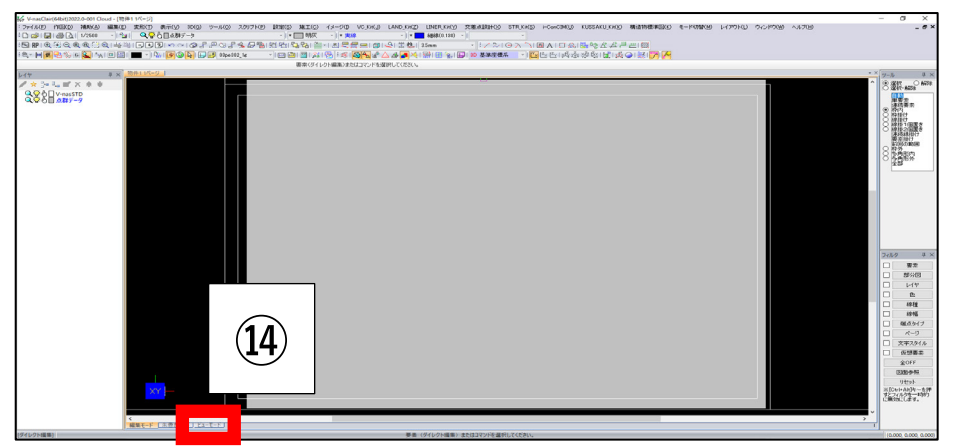

(ス) 左上にある7つの「~面」ボタンから、任意のボタンを押し、点群データを閲覧する視 点を切り替えることができます。また、マウスホイールを前後に動かすことで、点群デ ータにズームすることもできます。

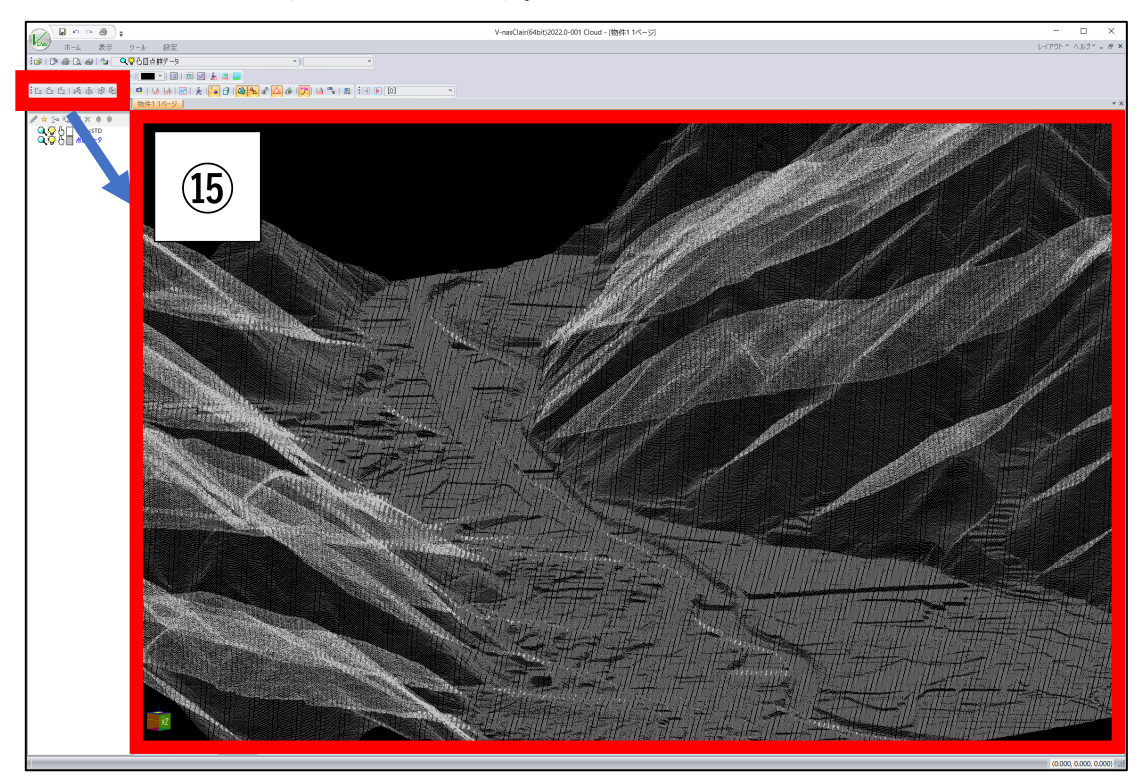

(セ) BIM/CIM 成果物(IFC データ)との重ね合わせをします。
 「i-ConCIM」タブの「IFC インポート」を押します。

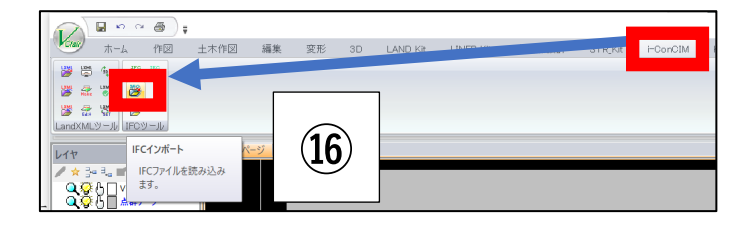

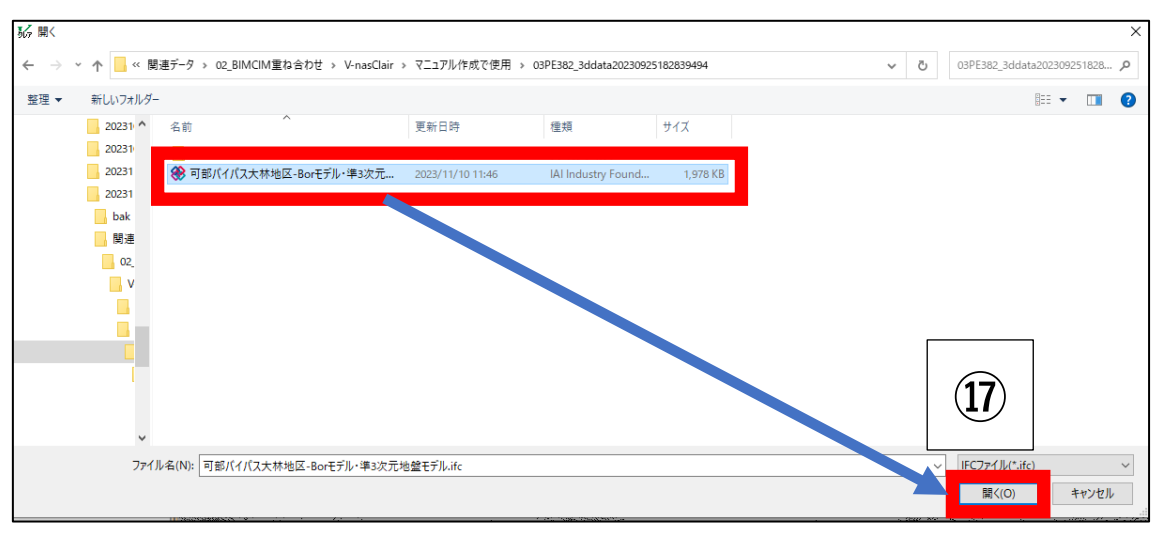

(ソ) 2) でダウンロードした「.ifc」ファイルを選択し、「開く」を押します。

(タ) インポート結果が表示されます。「閉じる」を押して下さい。

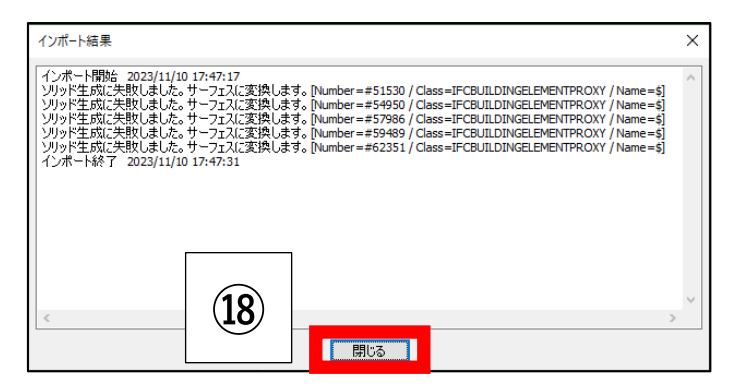

(チ) 「ビューモード」を選択します。

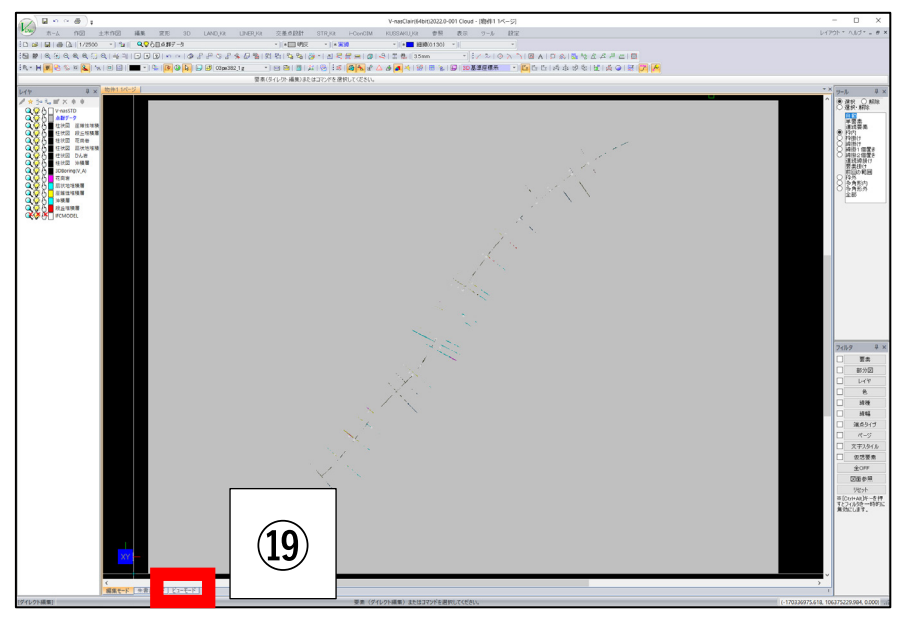

『ポイント』

IFC インポートの際、レイヤがひとつしの時は、バージョンが原因です。 V-nasClair2022 以上のバージョンをお使い下さい。

- (ツ) 「ビューモード」で、点群データと BIM/CIM 成果(3D モデル)が重なっているいる ことを確認します。

『ポイント』

拡張子[bfox]で保存できない時は、[bfo]で保存して下さい。

また、どちらでも出来ない時は、[V-nasClair 2023]以上のバージョンで保存して下さい。

3)のV-nasClairを利用した点群データの可視化は以上です。

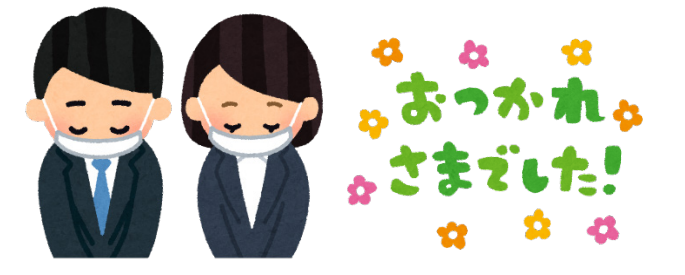

以上